## Link/Unlink a Zoom Account

## Link your Zoom account to School Pathways, this will help the Synchronous Calendar process to be more efficient

Log into Zoom from School Pathways by clicking **Link A Zoom Account** (this only needs to be done once).

| Aprin Neputs dita Taulies Puta Maj                                                                                                    | Type to quick page first                                                                                           |
|----------------------------------------------------------------------------------------------------|----------------------------------------------------------------------------------------------------|
| Account Administration                                                                                                    |                                                                                                    |
| * Autorization                                                                                                    |                                                                                                    |
| A Channel Instance of                                                                                                    |                                                                                                    |
| The late belowing                                                                                                    |                                                                                                    |
|                                                                                                    |                                                                                                    |
| Linked Accounts                                                                                                    |                                                                                                    |
| * tep                                                                                                    |                                                                                                    |
| Lake a Grangin Assessant. To its your Grange Assess click the butter ballw to authentians with Granges                                                                                                    |                                                                                                    |
| C Shi tang pada                                                                                                    |                                                                                                    |
| Link a discepte Dissense Associatio To (H) your Doogle Association All approve permissions for Despine discense risk He "Exp In with Despine Dissensed" butter before.<br>New Associational for the your Despine Association of Despine Desmonth (All To the serve meal. |                                                                                                    |
| Ny-In with Sorgia and Share with Sorgia Classroom                                                                                                    |                                                                                                    |
|                                                                                                    |                                                                                                    |
| Link a Zoost Account: Their year Zoost Account, once the faultier links to your account                                                                                                    |                                                                                                    |
|                                                                                                    |                                                                                                    |
| My California                                                                                                    |                                                                                                    |
| wy securitys                                                                                                    | Baards B Expend Al                                                                                                 |
| * Approxim                                                                                                    |                                                                                                    |
| 4 Bitas Balassina barke barkes Balaga kate in Balashiserkes Bita?                                                                                                    |                                                                                                    |
| Million Scharge.                                                                                                    |                                                                                                    |
| 2. Automaticaly trace the BD Sameer when activity to name the welling space?                                                                                                    |                                                                                                    |
| are also                                                                                                    | <ul> <li>Tes, were derive automations an the page is screened down</li> <li>No, aways disting the barry</li> </ul> |
| • Toda                                                                                                    |                                                                                                    |
| - material                                                                                                    |                                                                                                    |

A pop up will appear on your screen asking for permission to add School Pathways. **Check** the box Allow Access

Then click **Allow** 

| <ul> <li>Note</li> <li>App can access and manage this information even when not using the app.</li> <li>This app may enable an in-meeting notification to participants if the app is used to access real-time video, audio, chut, or meeting files.</li> <li>Learn more</li> </ul> |                                                                       |   |
|----------------------------------------------------------------------------------------------------|-----------------------------------------------------------------------|---|
| App                                                                                                    | can view information                                                  |   |
| Asso                                                                                                    | lated with you                                                        |   |
|                                                                                                    | Bettings                                                              | > |
| A                                                                                                    | Profile & Contact Information                                         | > |
| ٥                                                                                                    | Calendars                                                             | > |
| Assoc                                                                                                    | aled with you and others who participate in Zoom experiences with you |   |
| Ð                                                                                                    | Registration Information                                              | > |
| ÷,                                                                                                    | Content                                                               | > |
| 19.                                                                                                    | Participant Profile & Contact Information                             | > |
| F                                                                                                    | Product Usage                                                         | > |
| App                                                                                                    | can manage information                                                |   |
| Assoc                                                                                                    | ated with you and others who participate in Zoom experiences with you |   |
|                                                                                                    | Resources & Scheduling                                                | , |
| Ð                                                                                                    |                                                                       |   |

You will now see the **Zoom account is visible**, you can revoke if needed.

Check your setting on this screen below to make sure what you want visible with the linking is visible

| Link a Geogle Classream Acesum To link your Geogle Account AND approve permissions for Geogle Classream approve the "Sign In with Geogle and Sha<br>Note: Account used to ink your Geogle Account and Geogle Classream Account, MUST be the same email.<br>Sign In with Geogle and Share with Geogle Classream | e with Gongle Classroom' button below.                                                                              |
|----------------------------------------------------------------------------------------------------|----------------------------------------------------------------------------------------------------|
| + Zoom<br>Account standard<br>Factor Count Table                                                                                                    |                                                                                                    |
| My Settings                                                                                                    | Bearch 1 Stepand At                                                                                                 |
| * Appearance                                                                                                    |                                                                                                    |
| 1. Show the scope name before the page name in the window/lab 15x7                                                                                                    |                                                                                                    |
| pagettis, sceparior                                                                                                    | <b>e a</b>                                                                                                    |
| 2. Automatically hide the SIS banner when scrolling to maximize (price) space?                                                                                                    |                                                                                                    |
| have and a                                                                                                    | Yes, hide banner automatically as the page is soralled down<br>No. always display the banner                        |
| * Display                                                                                                    |                                                                                                    |
| 1. When slicking on PDF documents:                                                                                                    |                                                                                                    |
| modulipal joins                                                                                                    | <ul> <li>Display in the transmission intraveduately to view/save/print</li> <li>Bave download</li> </ul>            |
| 2. Bingés Bearch results airsuid                                                                                                    |                                                                                                    |
| streptman A reartal                                                                                                    | <ul> <li>Open in a new tab</li> <li>Open is the same tab</li> </ul>                                                 |
| 3. When students send you messages or homework, have them go to email or gradebook.                                                                                                    |                                                                                                    |
| ransport, straf                                                                                                    | <ul> <li>Have reassages/homework sent to work e-mail.</li> <li>Nave messages/homework sent to gradebook.</li> </ul> |
| 4. Use the old Disclorit Roster?                                                                                                    |                                                                                                    |
| If enabled, the student roster will use the older design.                                                                                                    | <b>•</b> •                                                                                                    |
| 100,000,0000                                                                                                    |                                                                                                    |
| 5. Allow links to autometically open in a new tab?                                                                                                    |                                                                                                    |
| Milestone Academy (switch) [log/54] 3/35/2022 - 11/01/23 AK   PRPv7.4.21                                                                                                    | Sansiste 🗌 Backmark. 🗊 Collector 🗘 Options 😡 Help 🖇                                                                 |

## **Unlink a Zoom Account**

## Account Settings from the user icon, click Revoke Access

| Account Administration                                                                                                    |               |
|----------------------------------------------------------------------------------------------------|---------------|
|                                                                                                    |               |
| o, Change Password Comp Password                                                                                                    |               |
| C Two-Factor Authentication                                                                                                    |               |
| Linked Accounts                                                                                                    |               |
| ▼ Google                                                                                                    |               |
| Link a Geogle Account: To link your Google Account, please click the button below to authenticate with Google.                                                                                                    |               |
| Link a Google Classroom Account: To link your Google Account AND approve permissions for Google Classroom, please click the "Sign In with Google and Share with Google Classroom' button below.<br>Note: Account used to link your Google Account and Google Classroom Account, MUST be the same email.                                                                                                    |               |
| Acount stached<br>Produk Acount C are Token                                                                                                    |               |
| Ny Settings                                                                                                    | Search Search |
| * Appearance                                                                                                    |               |
| 1. Show the scope name before the page name in the window/telb title?                                                                                                    |               |
| repearantly in the second second se | Nor Yes       |
| 2. Automatically hide the SIS banner when scrolling to maximize vertical space?                                                                                                    |               |

From:

https://schoolpathways.com/knowledgebase/ - School Pathways Knowledge Base

Permanent link: https://schoolpathways.com/knowledgebase/doku.php?id=integrations:zoom:link\_account

Last update: 2022/08/01 22:37